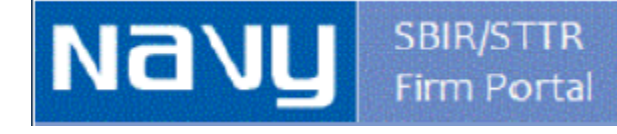

# Navy SBIR/STTR Contract Deliverables & Firm Portal

Steps for Firms Submitting Deliverables

https://www.navysbirprogram.com/navydeliverables/

### Welcome

The Navy SBIR/STTR Firm Portal is for Navy awardees. The website allows firms to upload or view items related to their Phase I and Phase I awards. Access to this website is granted through the use of a firm-specific upload code (previously called a password). The website will permit anyone having a firm upload code to upload a document, but uploaded documents cannot be viewed or deleted.

The following is available on this website:

#### Contract Deliverables

Upload contract deliverables (e.g. Progress Reports, Final Reports, Initial Phase II Proposal, etc.). Deliverables must comply with instructions and deliverable distribution statements provided in your contract. The requirement for submission of summary reports has been eliminated.

#### Success Stories

Upload a success story. Success stories should be non-proprietary and may appear in the Navy's search database located at www.navysbirsearch.com. The non-proprietary information in the success stories should be detailed enough to provide interested transition partners with enough information to understand the potential use and benefit to their program.

#### Awards

View abstracts for awarded projects. Abstracts include summary contract information, project title, abstract, benefit and keywords.

If you have an award from any other agency (i.e. MDA, OSD, CBD, etc.), you cannot access this website. This site is for Navy topic awarde only. Do NOT upload classified information to this site.

Questions: If you have any questions about the usage of this site please contact Carol Jenkins at <u>Carol.A.Jenkins.ctr@navy.mil</u>. Question related to your deliverables or their content should be addressed to your technical point of contact listed in your contract.

Begin the 😔 LOGIN process

Back to Top | Questions or problems? Email Carol.A.Jenkins.ctr@navy.mil.

## Click **Contract Deliverables** to begin the process to upload a deliverable.

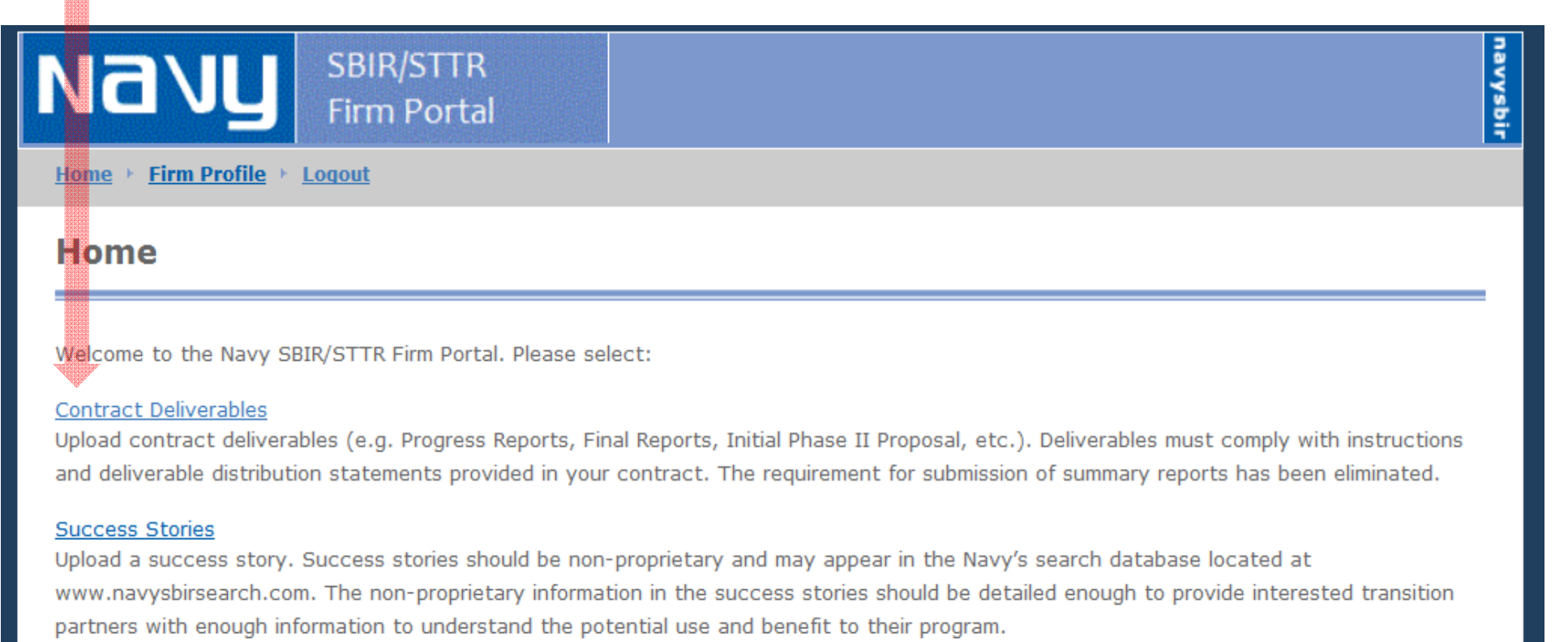

#### View Awards

View abstracts for awarded projects. Abstracts include summary contract information, project title, abstract, benefit and keywords.

## Click ADD A NEW CONTRACT DELIVERABLE to continue with the upload process

| And Con      | ract Deliverables + Firm Profile + Logout |                         |            |
|--------------|-------------------------------------------|-------------------------|------------|
| Contrac      | t Deliverables                            |                         |            |
| ADD A N      | IEW CONTRACT DELIVERABLE                  |                         |            |
| Topic Number | Contract/Deliverable Type                 |                         | Submit Dat |
| 131-002      | N00013-02                                 | osal white              | 04/28/2014 |
| 131-003      |                                           | Chart-Rev.pdf           | 04/24/2014 |
| 131-003      |                                           | al white                | 04/24/2014 |
| 131-003      |                                           | Chart-Rev.pdf           | 04/24/2014 |
| 199-048      |                                           | hart-Rev.pdf            | 04/24/2014 |
| 131-004      | TEST DATA                                 | est.pdf                 | 03/26/2014 |
| 131-002      |                                           | test.pdf                | 10/28/2013 |
| 131-002      |                                           | .pdf                    | 10/28/2013 |
| 131-002      | N<br>Ic                                   | t.pdf                   | 10/28/2013 |
| 131-010      | NC<br>Fir                                 | aaFinal Report test.pdf | 08/06/201  |

Select appropriate contract record from the drop-down list.

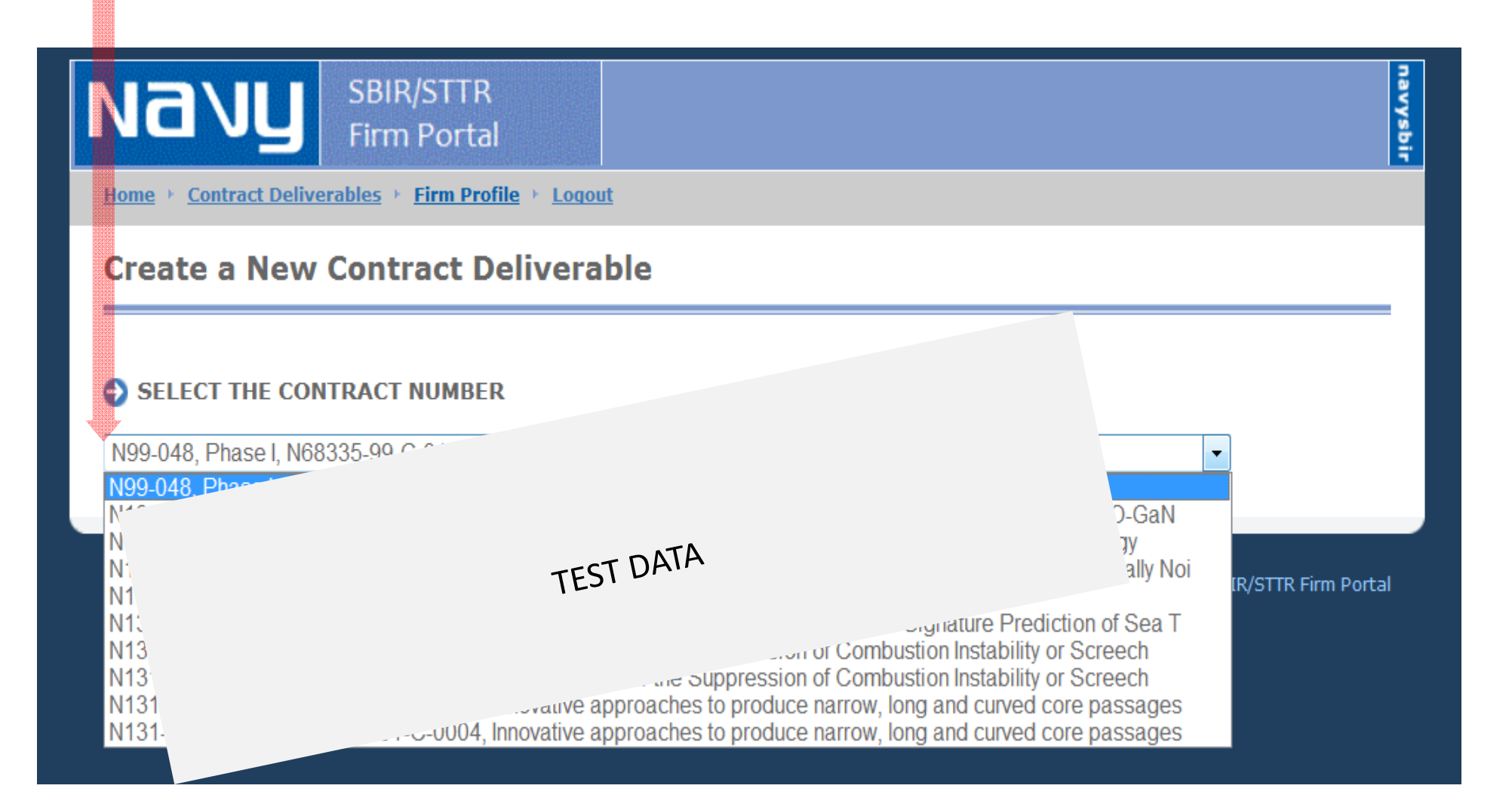

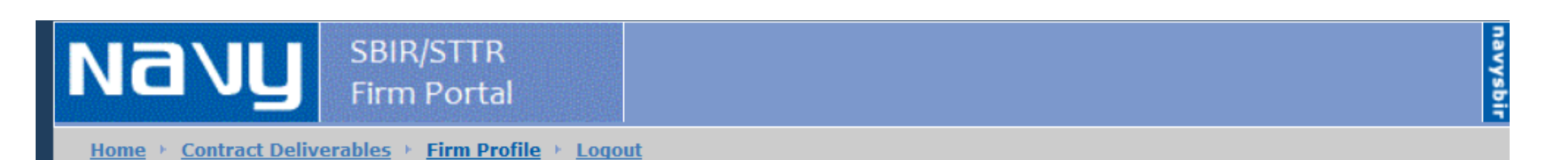

## **Contract Deliverable**

| <u>Cancel</u> → <u>Save</u>                                  | Å                                                                                                    | 1) Click here to select from drop-down list.                                         |                                                                                                    |  |
|--------------------------------------------------------------|----------------------------------------------------------------------------------------------------|--------------------------------------------------------------------------------------|----------------------------------------------------------------------------------------------------|--|
| 🕘 AWARD DI                                                   | AWARD DETAILS 2) Enter a Title as described in iii from the Upload Notes b                                                                         |                                                                                      |                                                                                                    |  |
| Topic Numb                                                   | er: N131-068                                                                                                    | 3) Enter an optional description of your document.                                   | 1998 - 1998 - 1998 - 1999 - 1999 - 199 |  |
| Contract #:                                                  | N00014-13-C-1234                                                                                                    | 4) Click the Browse button to select your document                                   |                                                                                                    |  |
| Title:                                                       | UPLOAD CONTRACT DEL                                                                                                    | 5) Click <u>Save</u> to continue<br>IVERABLE DOCUMENT                                | ΞΫ.                                                                                                    |  |
| Deliverable Typ<br>Final Report - D<br>Title                 | Distribution B ▼                                                                                                    |                                                                                      |                                                                                                    |  |
| N000414C123                                                  | 4FinalReport.pdf                                                                                                    |                                                                                      |                                                                                                    |  |
| Description (op                                              | ntional)                                                                                                    |                                                                                      |                                                                                                    |  |
| This is a r                                                  | eally great final report al                                                                                                    | bout my fabulous technology.                                                         |                                                                                                    |  |
| File<br>C:\Users\joy.mc                                      | glasson\D Browse                                                                                                    |                                                                                      |                                                                                                    |  |
| UPLOAD NOTES                                                 | •                                                                                                    |                                                                                      |                                                                                                    |  |
| i. There is a<br>ii. Uploaded<br>iii. It is reco<br>example: | a max file size limitation of 25MB<br>files must be in PDF format<br>mmended that you title your document (<br>N0001412C9999A001ProgressReport1.p) | using the full contract number and CLIN or Item Number of the deliverable, for<br>df |                                                                                                    |  |

iv. Mark uploaded documents in accordance with CDRL distribution statement

Cancel + Save

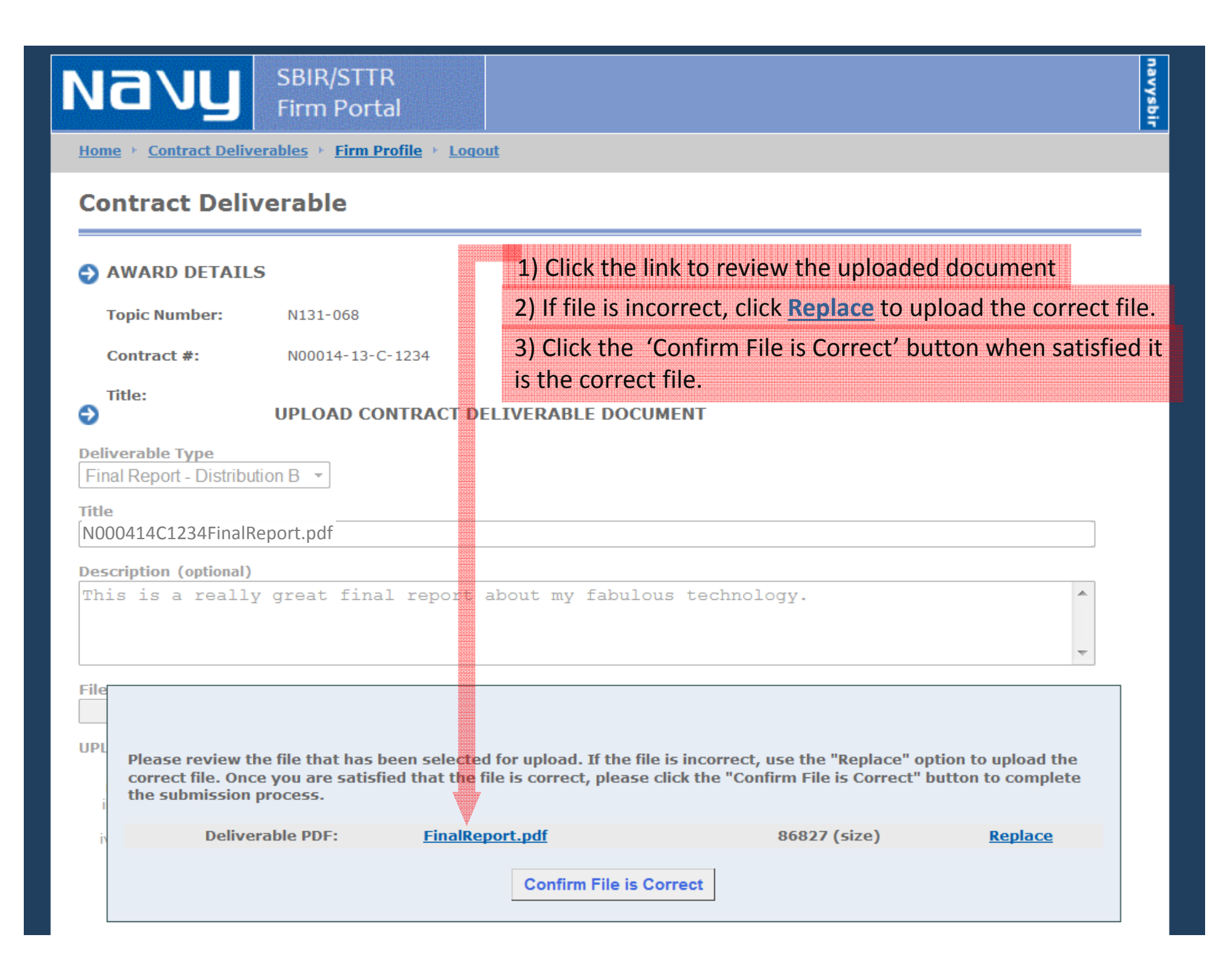

CDID/STTD

NC See your latest submission in the list of uploaded documents, displayed in descending order by Submit Date.

CONTRACT DEIIVERADIES / ome гиш ртоше LUUUUI

## **Contract Deliverables**

#### ADD A NEW CONTRACT DELIVERABLE

| Topic Numbe | Contract/Deliverable Type              | Title                         |                            | Submit Dat |
|-------------|----------------------------------------|-------------------------------|----------------------------|------------|
| N131-068    | N00014-13-C-10-                        |                               | vrt.pdf                    | 06/19/2014 |
| N131-002    |                                        |                               | Proposal white             | 04/28/2014 |
| N131-003    |                                        | TEST DATA                     | UAD Chart-Rev.pdf          | 04/24/2014 |
| N131-003    |                                        |                               | posal white                | 04/24/2014 |
| N131-003    |                                        |                               | \D Chart-Rev.pdf           | 04/24/2014 |
| N99-048     |                                        |                               | ) Chart-Rev.pdf            | 04/24/2014 |
| N131-004    |                                        |                               | 'I test.pdf                | 03/26/2014 |
| N131-002    | 7                                      |                               | n test.pdf                 | 10/28/2013 |
| N131-002    | N<br>Fil                               |                               | aaFinal Report test.pdf    | 10/28/2013 |
| N131-002    | N0 5 0002<br>Initial Phase II Proposal | Test Initial Phase 2 proposal | aaInitial PhaseII test.pdf | 10/28/2013 |

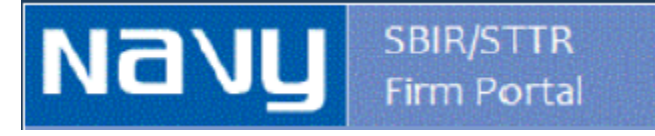

navysbir

If you have any questions about the usage of this site please contact Carol Jenkins at <u>Carol.A.Jenkins.ctr@navy.mil</u>.

Questions related to your deliverables or their content should be addressed to your technical point of contact listed in your contract.

https://www.navysbirprogram.com/navydeliverables/